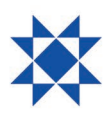

## Leiðbeiningar um aðgangsupplýsingar og kosningu

## I. Skráning á fund og aðgangsupplýsingar

Hluthafar geta nálgast aðgangsupplýsingarnar sínar fyrir rafræna þátttöku á fundinum með því að fylgja þessum leiðbeiningum:

- Heimsækið https://smartagm.com og smellið á merki Arion banka.
- Skráningarsíða opnast, þar skrá hluthafar inn nauðsynlegar upplýsingar í viðeigandi reiti, setja inn mynd af gildum skilríkjum og hlaða upp afriti af umboði ef við á.
- Mikilvægt er að hluthafar skrái rétt netfang og farsímanúmer með viðeigandi landsnúmeri, öðrum kosti er ekki hægt að tryggja að aðgangsupplýsingar skili sér á réttan stað eða skili sér á annað borð.
- Þegar skráningu er lokið fá hluthafar sjálfkrafa tölvupóst á uppgefið netfang til staðfestingar um að beiðni um rafræna þátttöku á fundinum hafi borist.
- Eigi síðar en 24 klukkutímum fyrir fundinn munu hluthafar fá annan tölvupóst sem inniheldur hlekk á Lumi AGM svæðið sem fundurinn verður haldinn á ásamt notendanafni. Lykilorð verður sent með smáskilaboði á það farsímanúmer sem hluthafi gaf upp við skráningu.

## II. Kosning með Lumi AGM

Að kjósa um tillögur og önnur mál sem lögð eru fyrir hluthafafund er auðvelt og aðgengilegt með því að fylgja eftirfarandi leiðbeiningum:

- Klukkutíma fyrir fundinn opnar fyrir innskráningu á fundinn, hlekkur á Lumi AGM vefsvæðið fylgdi í seinni tölvupóstinum.
  - Opnað verður fyrir kosningu utan hluthafafundar allt að 24 tímum, þó eigi síðar en 8 tímum fyrir fund og lokar 2 tímum fyrir fund.
- Smelltu á hlekkinn á fundinn sem berst með tölvupósti. Þó er einnig hægt að stimpla inn fundarkóðann, sem einnig berst með tölvupósti, í "meeting ID" reitinn.
- Fylltu út viðeigandi reiti með þínu notendanafni (e. Username) og lykilorði (e. Password), í samræmi við kafla I. hér að ofan.
- Listi með öllum tillögum fundarins og kosningavalmöguleikum má finna með því að ýta/smella á III
- Ýttu/smelltu á viðeigandi valmöguleika við hverja og eina tillögu eftir því hvernig þú vilt kjósa.
  - o Þegar valmöguleiki hefur verið valinn birtast staðfestingarskilaboð.
  - Ýttu/smelltu á annan valmöguleika til að skipta um skoðun, sá valmöguleiki sem síðast er valinn gildir.
- Ýttu/smelltu á "Cancel" til að hætta við.

## III. Myndbönd með leiðbeiningum frá Lumi

Lumi hefur útbúið leiðbeiningarmyndbönd á ensku fyrir notkun í <u>tölvu</u> annars vegar og <u>snjalltæki</u> hins vegar.